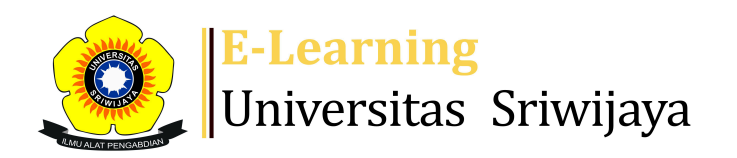

#### 

Dashboard

d My courses

Homepages-UNSRI

Courses Help

Helpdesk

Searc

\$

Dashboard > My courses > 2203 - 02 - SEMINAR MANAJEMEN KEUANGAN > General > Attendance Seminar Manajemen Keuangan L1 > Attendance Seminar Manajemen Keuangan L1

# 2203 - 02 - SEMINAR MANAJEMEN

## **KEUANGAN** Attendance Seminar Manajemen Keuangan L1

| Se | ssions   | Add ses  | sion Report   | Import          | Export    | Status set   | Temporary users            |
|----|----------|----------|---------------|-----------------|-----------|--------------|----------------------------|
|    |          |          |               |                 |           | All          | All past Months Weeks Days |
| #  |          | Date     | Time          | Туре            | Descript  | ion          | Actions                    |
| 1  | Thu 25 J | lan 2024 | 8AM - 10:30AM | All<br>students | Regular c | lass session | <b>ċ☆×</b> □               |
| 2  | Thu 1 F  | eb 2024  | 8AM - 10:30AM | All<br>students | Regular c | lass session | <b>⋵☆</b> Ⅹ□               |
| 3  | Thu 8 F  | eb 2024  | 8AM - 10:30AM | All<br>students | Regular c | lass session | <b>₹ \$ X</b> □            |

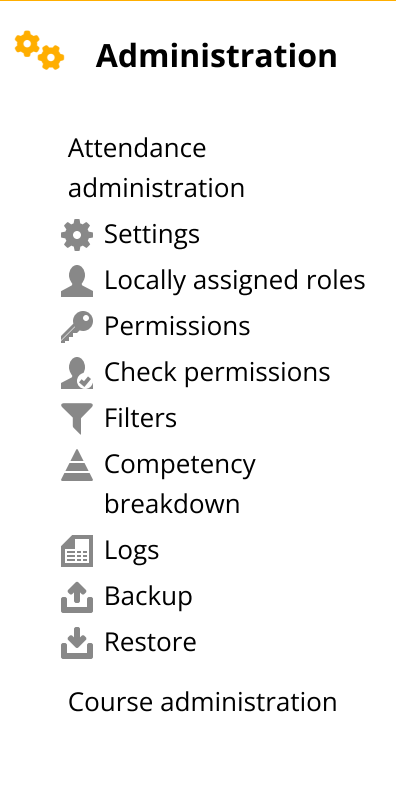

| #  | Date            | Time          | Туре            | Description                           |        | Actio | ons |   |
|----|-----------------|---------------|-----------------|---------------------------------------|--------|-------|-----|---|
| 4  | Thu 15 Feb 2024 | 8AM - 10:30AM | All<br>students | Regular class session                 | ¢      | \$    | ×   |   |
| 5  | Thu 22 Feb 2024 | 8AM - 10:30AM | All<br>students | Regular class session                 | ¢      | \$    | ×   |   |
| 6  | Thu 29 Feb 2024 | 8AM - 10:30AM | All<br>students | Regular class session                 | ¢      | \$    | ×   |   |
| 7  | Thu 7 Mar 2024  | 8AM - 10:30AM | All<br>students | Regular class session                 | ¢      | \$    | ×   |   |
| 8  | Thu 14 Mar 2024 | 8AM - 10:30AM | All<br>students | Regular class session                 | ¢      | \$    | ×   |   |
| 9  | Thu 21 Mar 2024 | 8AM - 10:30AM | All<br>students | Regular class session                 | ¢      | \$    | ×   |   |
| 10 | Thu 28 Mar 2024 | 8AM - 10:30AM | All<br>students | Regular class session                 | ¢      | \$    | ×   |   |
| 11 | Thu 4 Apr 2024  | 8AM - 10:30AM | All<br>students | Taufik. SE. MBA<br>196709031999031001 | ¢      | \$    | ×   |   |
| 12 | Thu 11 Apr 2024 | 8AM - 10:30AM | All<br>students | Taufik. SE. MBA<br>196709031999031001 | ¢      | \$    | ×   |   |
| 13 | Thu 18 Apr 2024 | 8AM - 10:30AM | All<br>students | Taufik. SE. MBA<br>196709031999031001 | ę      | \$    | ×   |   |
| 14 | Thu 25 Apr 2024 | 8AM - 10:30AM | All<br>students | Taufik. SE. MBA<br>196709031999031001 | ¢      | \$    | ×   |   |
| 15 | Thu 2 May 2024  | 8AM - 10:30AM | All<br>students | Taufik. SE. MBA<br>196709031999031001 | ¢      | \$    | ×   |   |
| 16 | Thu 16 May 2024 | 8AM - 10:30AM | All<br>students | Regular class session                 | ¢      | \$    | ×   |   |
| ?  |                 |               |                 |                                       | Choose | ~     | 0   | K |

Site home Site pages My courses 2203 - 02 - SEMINAR MANAJEMEN KEUANGAN Participants 🕎 Badges **A** Competencies Grades General E Announcements 🏖 Attendance Seminar Manajemen Keuangan P1 **Attendance** Seminar Manajemen Keuangan L1 Topic 1 Topic 2 Topic 3 Topic 4 2324-02-EIM3056-MANAJEMEN KEUANGAN INTERNASIONAL 2324-02-EKM341319-EIM3040-Manajemen Modal Kerja

👬 Navigation

Dashboard

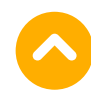

| <ul> <li>Attendance Seminar</li> </ul> |
|----------------------------------------|
| Manajemen Keuangan P1                  |

| Jump to |  |
|---------|--|
|---------|--|

×

2324-02-EKM352319-EIM3051-Manajemen Investasi dan ... 2324-02- EIM2225-Penganggaran Perusahaan 2324-02- ESD2226-Praktikum Penganggaran Perusahaan 2324-02-ESD2226-Praktikum Manajemen Modal Kerja

Help and documentation

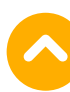

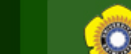

LOGIN AS : LECTURER - LAST LOGIN: 03-06-2024 (22:08:35 WIB)

| РНОТО            | H. TAUFIK, S.E.,<br>M.B.A                               |
|------------------|---------------------------------------------------------|
| NOT<br>Available | <i>Operation Date: 13-06-<br/>2024<br/>23:25:11 WIB</i> |

Halaman Depan

Home | Daftar Mata Kuliah | Entry Nilai

Sistem Informasi Akademik

Logout

Fakultas Ekonomi - Universitas Sriwijaya

Panduan

| NOT Operation Date: 13-06- | ENTRY NILAI MATA KULIAH   |   |                                                                                        |  |  |  |  |  |
|----------------------------|---------------------------|---|----------------------------------------------------------------------------------------|--|--|--|--|--|
| 2024<br>23:25:11 WIB       | PROGRAM STUDI             | : | MANAJEMEN (S1)                                                                         |  |  |  |  |  |
|                            | TAHUN AKADEMIK / SEMESTER | : | 2023/2024 (SEMESTER GENAP)                                                             |  |  |  |  |  |
| Menu Utama                 | KODE MATA KULIAH          | : | EKM370319                                                                              |  |  |  |  |  |
| Satting Akun               | NAMA MATA KULIAH          | : | SEMINAR MANAJEMEN KEUANGAN (3 SKS)                                                     |  |  |  |  |  |
| Mata Kuliah / Entry Nilai  | NAMA KELAS                | : | 232L1                                                                                  |  |  |  |  |  |
| Tugas Akhir Mahasiswa      | RUANG                     | : |                                                                                        |  |  |  |  |  |
| Data Akademik PA           | DOSEN PENGAJAR            |   | <ul> <li>PROF. DR. SULASTRI, M.E., M.KOMP., CIFM.,CWM</li> <li>TAUFIQ</li> </ul>       |  |  |  |  |  |
| Evaluasi Pembelajaran      |                           | • | <ul> <li>ISNI ANDRIANA, S.E., M.FIN., PH.D.</li> <li>H. TAUFIK, S.E., M.B.A</li> </ul> |  |  |  |  |  |
|                            | JADWAL (HARI)             | : | KAMIS                                                                                  |  |  |  |  |  |
|                            | JADWAL (PUKUL)            | : | 08:00 - 10:30 WIB                                                                      |  |  |  |  |  |
| NIVERSITAS SRIWIJAYA       | PERIODE ENTRY NILAI       | : | -                                                                                      |  |  |  |  |  |

UNIVE ACADEMIC INFORMATION SYSTEM V.2.5

COPYRIGHT © 2008 BY ICT UNSRI

Maaf, Anda tidak memiliki otoritas untuk melakukan entry nilai pada kelas mata kuliah ini. Dosen pengajar yang memiliki otoritas untuk melalukan entry nilai pada kelas ini adalah **PROF. DR.** SULASTRI, M.E., M.KOMP., CIFM., CWM

#### CATATAN:

Untuk mendapatkan otoritas pengisian nilai pada kelas ini, harap menghubungi Operator program studi/Admin fakultas dengan disertai kesepakatan antar dosen pengajar dalam kelas ini.

#### DOWNLOAD DAN CETAK DPNA

#### Range Nilai:

| Nilai A | : | 86 - 100   |
|---------|---|------------|
| Nilai B | : | 71 - 85.99 |
| Nilai C | : | 56 - 70.99 |

| Nilai D | : | 41 - 55.99 |
|---------|---|------------|
| Nilai E | : | 0 - 40.99  |

Persentase Komponen Nilai:

| Persentase NTR (Nilai Tugas Rata-Rata)        | : | 25 % |
|-----------------------------------------------|---|------|
| Persentase NUTS (Nilai Ujian Tengah Semester) | : | 35 % |
| Persentase NUAS (Nilai Ujian Akhir Semester)  | : | 40 % |

| NO  | NITR           | NAMA                    | KOMPONEN NILAI NILA |      |      |       | AKHIR | KETEDANGAN | AVCT                  |
|-----|----------------|-------------------------|---------------------|------|------|-------|-------|------------|-----------------------|
| NO. | NIM            | NAMA                    | NTR                 | NUTS | NUAS | ANGKA | HURUF | KETEKANGAN | AKJI                  |
| 1.  | 01011022425003 | RIPAL MAULANA           | 88.5                | 86   | 88   | 87.42 | А     | -          | Lihat Transkrip Nilai |
| 2.  | 01011022425004 | LIDYA RACHMA RAMADHANI  | 88.5                | 86   | 87.5 | 87.22 | А     | -          | Lihat Transkrip Nilai |
| 3.  | 01011182126005 | MUHAMMAD RIZKY RAMADHAN | 88.5                | 86   | 90   | 88.22 | А     | -          | Lihat Transkrip Nilai |
| 4.  | 01011182126008 | NONI RIZKI SAPUTRI      | 88.5                | 86   | 90   | 88.22 | А     | -          | Lihat Transkrip Nilai |
| 5.  | 01011182126016 | NENE DIANA              | 88.5                | 86   | 90   | 88.22 | А     | -          | Lihat Transkrip Nilai |
| 6.  | 01011182126031 | LALING YUSANDRA         | 88.5                | 86   | 90   | 88.22 | А     | -          | Lihat Transkrip Nilai |
| 7.  | 01011182126037 | HENDRA GUNAWAN          | 88.5                | 86   | 87.5 | 87.22 | А     | -          | Lihat Transkrip Nilai |
| 8.  | 01011282126042 | RANGGA VRANATA          | 88.5                | 86   | 90   | 88.22 | А     | -          | Lihat Transkrip Nilai |
| 9.  | 01011282126043 | MUHAMMAD RAMA KURNIAWAN | 88.5                | 86   | 90   | 88.22 | А     | -          | Lihat Transkrip Nilai |
| 10. | 01011282126046 | BINTANG AUDREY SHAINA   | 88.5                | 86   | 88   | 87.42 | А     | -          | Lihat Transkrip Nilai |
| 11. | 01011282126047 | MUTIARA SALSABRINA      | 89                  | 86   | 90   | 88.35 | А     | -          | Lihat Transkrip Nilai |
| 12. | 01011282126054 | ANNISA LIFKI AMELIA     | 89                  | 86   | 88   | 87.55 | А     | -          | Lihat Transkrip Nilai |
| 13. | 01011282126055 | BULAN NANDARI           | 89                  | 86   | 90   | 88.35 | А     | -          | Lihat Transkrip Nilai |
| 14. | 01011282126058 | CHIKA FEBIA IRAWAN      | 89                  | 86   | 90   | 88.35 | А     | -          | Lihat Transkrip Nilai |
| 15. | 01011282126062 | FATHUR NURIZKY SANTANA  | 89                  | 86   | 87.5 | 87.35 | А     | -          | Lihat Transkrip Nilai |
| 16. | 01011282126069 | SYARIFAH MARIYAM        | 89                  | 86   | 87.5 | 87.35 | А     | -          | Lihat Transkrip Nilai |
| 17. | 01011282126073 | DANIEL SURBAKTI         | 88.5                | 86   | 87.5 | 87.22 | А     | -          | Lihat Transkrip Nilai |
| 18. | 01011282126075 | NABILLA MAY FARIRAH     | 89                  | 86   | 90   | 88.35 | А     | -          | Lihat Transkrip Nilai |
| 19. | 01011282126079 | PUTRI RIZKIYANTI        | 88.5                | 86   | 90   | 88.22 | А     | -          | Lihat Transkrip Nilai |

### Sistem Informasi Akademik Fakultas Ekonomi - Unsri

| 20. | 01011282126086 | MUHAMMAD RASYID FASYA      | 88.5 | 86 | 90   | 88.22 | А | - Lihat Transkrip Nilai |
|-----|----------------|----------------------------|------|----|------|-------|---|-------------------------|
| 21. | 01011282126097 | FREDDY OKTAVIANUS PASARIBU | 88.5 | 86 | 90   | 88.22 | А | - Lihat Transkrip Nilai |
| 22. | 01011282126100 | KURNIA FIRDAUS             | 88.5 | 86 | 90   | 88.22 | А | - Lihat Transkrip Nilai |
| 23. | 01011282126102 | VENNYA CHRIST ANGELINE     | 88.5 | 86 | 90   | 88.22 | А | - Lihat Transkrip Nilai |
| 24. | 01011282126107 | RIZQI HAARITS DWIPUTRA     | 88.5 | 86 | 88   | 87.42 | А | - Lihat Transkrip Nilai |
| 25. | 01011282126113 | ANDITA KURNIATI            | 88.5 | 86 | 90   | 88.22 | А | - Lihat Transkrip Nilai |
| 26. | 01011282126117 | SELPI UTAMI                | 88.5 | 86 | 87.5 | 87.22 | А | - Lihat Transkrip Nilai |
| 27. | 01011282126125 | RAHMAT FAUZAN RIHALDI      | 89   | 86 | 87.5 | 87.35 | А | - Lihat Transkrip Nilai |
| 28. | 01011282126130 | ARYAPUTRA PURNAMA SODIKIN  | 89   | 86 | 88   | 87.55 | А | - Lihat Transkrip Nilai |
| 29. | 01011282126140 | MUHAMAD RIZKY ALFIA        | 89   | 86 | 90   | 88.35 | А | - Lihat Transkrip Nilai |
| 30. | 01011282126141 | MUTIA AULIYA               | 88.5 | 86 | 90   | 88.22 | А | - Lihat Transkrip Nilai |
| 31. | 01011382126146 | SEPTA FIDRIANSYAH          | 88.5 | 86 | 87.5 | 87.22 | А | - Lihat Transkrip Nilai |
| 32. | 01011382126208 | TASYA AURELIA HARAKY       | 88.5 | 86 | 87.5 | 87.22 | А | - Lihat Transkrip Nilai |

DOWNLOAD DAN CETAK DPNA